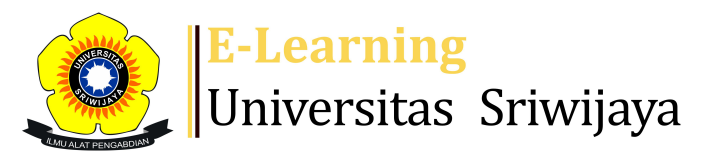

## 🔩 🏴 Muhammad Alfath Salvano Salni 🗸 🛛 MS

## 

Dashboard > My courses > 2324-01-TKG3016 ALTERASI DAN MINERALISASI > General > Attendance > Attendance

Ċ

## 2324-01-TKG3016 ALTERASI DAN MINERALISASI Attendance

Mark as done

Silahkan mengisi kehadiran disini

| S   | essions | Add se   | ssion Report  | t Import                           | Export Status set                     | Temporary users            |
|-----|---------|----------|---------------|------------------------------------|---------------------------------------|----------------------------|
| Ses | ssions  | Group: 2 | 2324-01-TKG30 | 016-P01 🗸                          | All                                   | All past Months Weeks Days |
| #   |         | Date     | Time          | Туре                               | Description                           | Actions                    |
| 1   | Tue 22  | Aug 2023 | 1PM - 2:40PM  | Group: 2324-<br>01-TKG3016-<br>P01 | 1983062620142001;<br>Idarwati, ST. MT | Dr. 🥐 🕸 🗙 🛛                |
| 2   | Tue 29  | Aug 2023 | 1PM - 2:40PM  | Group: 2324-<br>01-TKG3016-<br>P01 | 1983062620142001;<br>Idarwati, ST. MT | Dr. 🥐 🕸 🗙 🛛                |
| 3   | Tue 5   | Sep 2023 | 1PM - 2:40PM  | Group: 2324-<br>01-TKG3016-<br>P01 | 1983062620142001;<br>Idarwati, ST. MT | Dr. 🥐 🕸 🗙 🛛                |
| 4   | Tue 12  | Sep 2023 | 1PM - 2:40PM  | Group: 2324-<br>01-TKG3016-<br>P01 | 1983062620142001;<br>Idarwati, ST. MT | Dr. 🥐 🕸 🗙 🛛                |
| 5   | Tue 19  | Sep 2023 | 1PM - 2:40PM  | Group: 2324-<br>01-TKG3016-<br>P01 | 1983062620142001;<br>Idarwati, ST. MT | Dr. 🥐 🕸 🗙 🛛                |
| 6   | Tue 26  | Sep 2023 | 1PM - 2:40PM  | Group: 2324-<br>01-TKG3016-<br>P01 | 19590205198803200<br>Endang Wiwik DH  | 02; Dr. 🥐 🕸 🗙 🛛            |

| #  | Date                        | Time                      |      | Туре                               | Description                                      |        | Actions        |
|----|-----------------------------|---------------------------|------|------------------------------------|--------------------------------------------------|--------|----------------|
| 7  | Tue 3 Oct 2023              | 12AM                      |      | Group: 2324-<br>01-TKG3016-<br>P01 | 195902051988032002;<br>Endang Wiwik DH           | ; Dr.  | <b>с ⇔ ×</b> □ |
| 8  | Tue 3 Oct 2023              | 9AM - 3                   | PM   | Group: 2324-<br>01-TKG3016-<br>P01 | 195902051988032002;<br>Dr.Endang Wiwik DH        | ;      | <b>è ⇔ X</b> □ |
| 9  | Tue 10 Oct 2023             | 9AM - 3                   | PM   | Group: 2324-<br>01-TKG3016-<br>P01 | 195902051988032002;<br>Endang Wiwik DH           | ; Dr.  | <b>è ⇔ X</b> □ |
| 10 | Tue 17 Oct 2023             | 1PM - 3                   | PM   | Group: 2324-<br>01-TKG3016-<br>P01 | 195902051988032002;<br>Endang Wiwik DH           | ; Dr.  | <b>è ⇔ X</b> □ |
| 11 | Tue 31 Oct 2023             | 11AM -                    | 1PM  | Group: 2324-<br>01-TKG3016-<br>P01 | Muhammad Alfath Salv<br>Salni, S.T., M.T., M.Sc. | vano   | ¢ ⇔ X □        |
| 12 | Tue 7 Nov 2023              | 11AM -                    | 1PM  | Group: 2324-<br>01-TKG3016-<br>P01 | Muhammad Alfath Salv<br>Salni, S.T., M.T., M.Sc. | vano   | ¢ ⇔ X □        |
| 13 | Tue 14 Nov 2023             | 11AM -                    | 1PM  | Group: 2324-<br>01-TKG3016-<br>P01 | Muhammad Alfath Salv<br>Salni, S.T., M.T., M.Sc. | vano   | ¢ ⇔ X □        |
| 14 | Tue 21 Nov 2023             | 11AM -                    | 1PM  | Group: 2324-<br>01-TKG3016-<br>P01 | Muhammad Alfath Salv<br>Salni, S.T., M.T., M.Sc. | vano   | ¢ ⇔ X □        |
| 15 | Tue 28 Nov 2023             | 11AM -                    | 1PM  | Group: 2324-<br>01-TKG3016-<br>P01 | Muhammad Alfath Salv<br>Salni, S.T., M.T., M.Sc. | vano   | <b>е ⇔ X</b> □ |
| 16 | Tue 5 Dec 2023              | 4PM - 5                   | PM   | Group: 2324-<br>01-TKG3016-<br>P01 | Muhammad Alfath Salv<br>Salni, S.T., M.T., M.Sc. | vano   | ¢ ⇔ X □        |
| ?  |                             |                           |      |                                    |                                                  | Choose | ✔ ОК           |
|    |                             |                           |      |                                    |                                                  |        |                |
|    | Announcement                | ts                        | Jump | to                                 |                                                  | ► LS ► |                |
| 1  | Administr<br>Attendance adn | <b>ation</b><br>ninistrat | ion  |                                    |                                                  |        | <b>⊕ ☆</b> ~   |

Locally assigned roles

🔎 Permissions

🧘 Check permissions

**T** Filters

Lompetency breakdown

Logs

▲ Backup
▲ Restore
Course administration

dia. Navigation ⊕ **‡** -Dashboard A Site home Site pages My courses **GEOLOGI TAMBANG** 2324-01-TKG3016 ALTERASI DAN MINERALISASI Participants 🖤 Badges Competencies Grades General Announcements 🗞 Attendance 1. Alterasi 2. LS - Dr. Idarwati, ST, MT 3. HS - Dr. Idarwati, ST, MT 4. 5. 6. Hidrotermal (endapan Mesotermal); 195902051988... 7. Karakteristik Mesotermal; 195902051988032002; ... 8. Mineralisasi; 195902051988032002; Dr. Endang W... 9. Karakteristik Mesotermal dan analisa hidroterma... 10. UTS ; 195902051988032002; Dr. Endang Wiwik DH. 11. Endapan bijih magmatik Muhammad Alfath Salvano... 12. Endapan hidrotermal magmatik; Muhammad Alfath ... 13. Endapan hidrotermal non-magmatik 14. Endapan bijih sedimen 15. Endapan laterit dan pengayaan supergen 16. UAS 2324-01-TKG3022-EKSPLORASI MINERAL 2324-01-TKG3103-VULKANOLOGI 2324-01-TKG3102-GEOKIMIA 2324-01-TKG1108-MINERALOGI Courses

| 🕂 Add a blo | ock |
|-------------|-----|
| Add         | ~   |
|             |     |

Help and documentation